## 부팅 시 내문서 폴더가 자동으로 열릴 때 해결 방법

1. 레지스트리 편집기 실행

시작 ▷ 실행 ▷ 열기창이 나오면 "regedit.exe "입력 후 엔터 (XP) 시작 ▷ 입력란에 아래 그림처럼 "regedit.exe "입력 후 엔터 (윈도우 7, Vista)

| 프로그램 (1)                |     |          |    |
|-------------------------|-----|----------|----|
| 💣 regedit               |     |          |    |
| 파일 (2)                  |     |          |    |
| 🗐 업무(QnA)<br>🔊 UltraISO |     |          |    |
|                         |     |          |    |
|                         |     |          |    |
|                         |     |          |    |
|                         |     |          |    |
|                         |     |          |    |
|                         |     |          |    |
|                         |     |          |    |
| 가 자재한 결과 모기             |     |          |    |
| regedit                 | ×   | 시스템 종료 → |    |
|                         | » 🗉 | o 👩 📎    | M. |

- 아래 그림처럼 레지스트리 편집기 창이 뜨면 우선 안전한 작업을 위하여 레지스트 리 백업을 실시합니다.
  - ※ 레지스트리 백업 방법

컴퓨터 항목을 마우스로 한번 클릭한 후 파일 ☞ 내보내기 실행하여 원하는 폴 더를 지정하여 저장하여 줍니다.

|                                                                                                    |     | [파일(F)] 편집(E) 보기(V) 즐겨찾기(A) 도움말                                                             | (H)     |
|----------------------------------------------------------------------------------------------------|-----|---------------------------------------------------------------------------------------------|---------|
| · 레지스트리 편집기                                                                                                    |     | 가져오기(I)                                                                                     | 이름      |
| 파일(E) 편칩(E) 보기(M) 즐겨찾기(A) 도움말(H)<br>· 문용말(H)<br>· HKEY_CLASSES_ROOT<br>· HKEY_CLARENT_USER<br>· HKEY_LOCAL_MACHINE<br>· HKEY_LOCAL_MACHINE<br>· HKEY_CURRENT_CONFIG | 이를  | 내보내기(E)<br>하이브 로드(L)<br>하이브 언로드(U)<br>네트워크 레지스트리 연결(C)<br>네트워크 레지스트리 연결 끊기(D)<br>인생(P). Ctr | ●)(기본값) |
| 커고다                                                                                                    | 4 + | 끝내기(X)                                                                                      |         |

3. 레지스트리 백업이 완료되었으면 아래 그림처럼 HKEY\_LOCAL\_MACHINE 아래 SOFTWARE 아래 Microsoft 아래 Windows NT 아래 CurrentVersion 아래 Winlogon 폴더를 찾아갑니다.

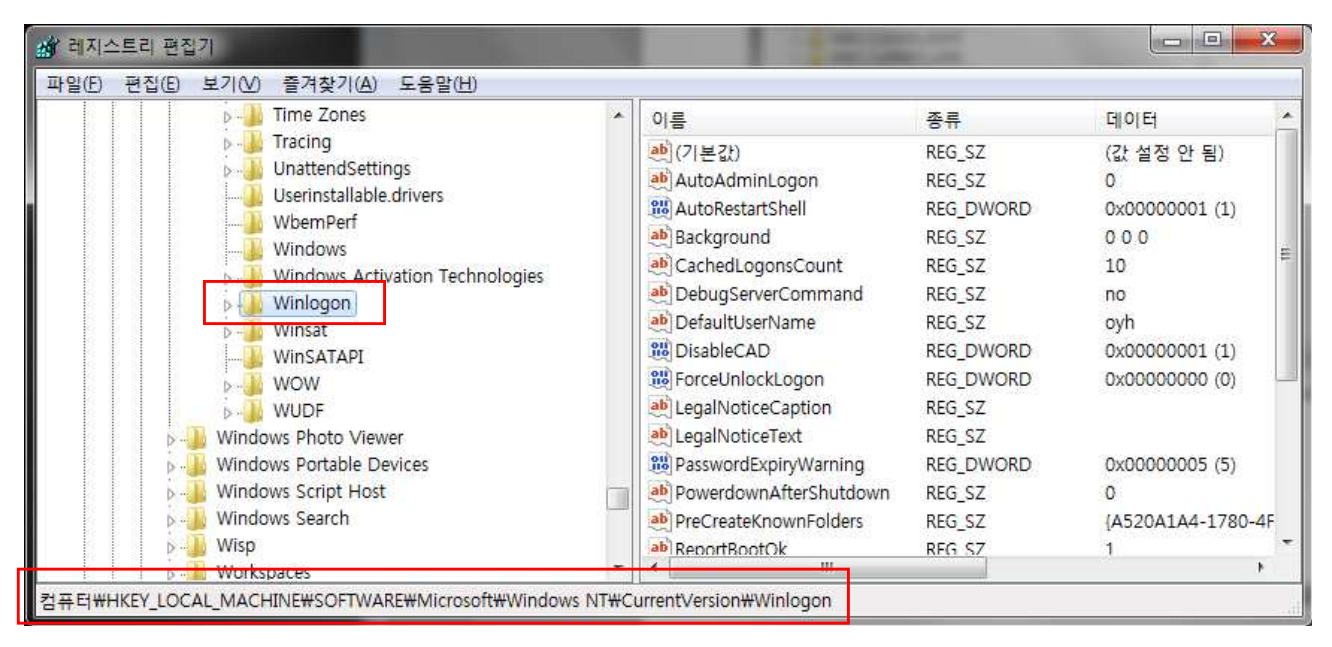

4. 오른쪽 항목들 중에 "Userinit"라는 목록을 찾아 더블 클릭을 합니다.

| 해 데시프트데 컨냅카<br>파잌(F) 평전(F) 보기(M) 증겨찬기(A) 도운만)                                                                                 | (H)                                                      |                                                                      |                                                                        |
|----------------------------------------------------------------------------------------------------|----------------------------------------------------------|----------------------------------------------------------------------|------------------------------------------------------------------------|
| p - الله Time Zones                                                                                                    | ▲   or =<br>문자열 편집                                       | <u></u>                                                              | X K00000000 (0)                                                        |
| ▷→↓ UnattendSettings<br>→↓ Userinstallable.driver<br>→↓ WbernPerf                                                             | 값 이름(N):<br>Userinit                                     |                                                                      |                                                                        |
| Windows                                                                                                    | 값데이터(V):<br>C:₩Windows₩system32₩userinit,exe             | x00000005 (5)                                                        |                                                                        |
| >→ Winlogon<br>>→ Winsat<br>WinSATAPI                                                                                         |                                                          | 확인 취소                                                                |                                                                        |
|                                                                                                    | A ab Shell                                               | REG_SZ                                                               | explorer.exe                                                           |
| l l l l l l l l l l l l l l l l l l l                                                                                         |                                                          |                                                                      |                                                                        |
| ⊳                                                                                                    | 🐻 ShutdownFlag                                           | s REG_DWORD                                                          | 0x0000011 (17)                                                         |
| > -∰ WOW<br>> -∭ WUDF<br>> -∭ Windows Photo Viewer                                                                            | 鼲 ShutdownFlag<br>환 ShutdownWitt                         | IS REG_DWORD<br>houtLogon REG_SZ                                     | 0x00000011 (17)                                                        |
| Windows Portable Devices                                                                                                    | 题 ShutdownFlag<br>参 ShutdownWith<br>國 Userinit           | is REG_DWORD<br>houtLogon REG_SZ<br>REG_SZ                           | 0x00000011 (17)<br>0<br>C:₩Windows₩system                              |
| Windows Portable Devices     Windows Script Host                                                                              | ShutdownFlag ShutdownWiti Userinit USerinit              | is REG_DWORD<br>houtLogon REG_SZ<br>REG_SZ<br>REG_SZ                 | 0x00000011 (17)<br>0<br>C:\Windows\system<br>SystemPropertiesPerf      |
| Windows Photo Viewer      Windows Portable Devices      Windows Script Host      Windows Search      Windows Search      Wisp | ShutdownFlag ShutdownWit Userinit Userinit WinStationsDi | s REG_DWORD<br>houtLogon REG_SZ<br>REG_SZ<br>REG_SZ<br>sabled REG_SZ | 0x00000011 (17)<br>0<br>C:#Windows#system<br>SystemPropertiesPerf<br>0 |

5. 값 데이터의 입력값에서 "C:₩Windows₩system32₩userinit.exe explorer.exe" 라고 입력이 되어 있거나 C:₩Windows₩system32₩userinit.exe 뒤에 다른 입력 값이 존재한다면 C:₩Windows₩system32₩userinit.exe 값만 남기고 뒤에 내용은 모두 삭제합니다.

레지스트리 편집기 창을 닫은 후 컴퓨터를 재부팅하여 문제가 해결되었는지 확인합
 니다.